# AUDITSOFT PREMIER

### SERVEUR

# Lefebvre Dalloz

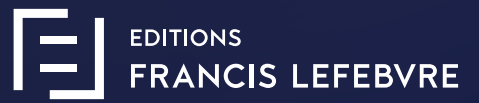

# SOMMAIRE

#### Installation du logiciel Avant l'installation

- Préparation de l'installation
- 2 Installation
- 3 Activation du serveur
- 4 Paramétrage du serveur

#### **Mise à jour du logiciel** Avant la mise à jour

- 1 Préparation de la mise à jour
- 2 Mise à jour

# Installation AUDITSOFT PREMIER SERVEUR

# **Avant l'installation**

Points à vérifier avant l'installation

- 1) Vous devez pouvoir accéder au disque dur.
- 2) Vous devez posséder les droits d'administrateur.
- 3 Vous devez disposer d'une connexion Internet.
- 4 Toutes vos applications doivent être fermées.
- 5 Vous disposez de votre Nº CLIENT.

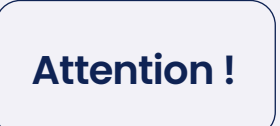

AUDITSOFT® PREMIER ne doit pas être présent sur le poste où est installé AUDITSOFT ® PREMIER SERVEUR.

#### **Restrictions**

- Incompatible avec d'autres versions du composant Microsoft Access Database Engine.
- Version utilisée pour les systèmes en 32 et 64 bits Microsoft Access Database Engine 2010 (version 14.0.7015.1000.

L'utilisation d'un VPN pour synchroniser avec AUDITSOFT ANYWHERE et AUDITSOFT PREMIER SERVEUR est fortement déconseillée et peut provoquer une altération des données des missions et les rendre inutilisables.

### Préparation de l'installation Configuration requise

- Processeur : 2 GHz ou supérieur
- Mémoire vive 3 Go minimum

1)

- Espace disque disponible : 100 Go
- Systèmes d'exploitation pris en charge Windows<sup>®</sup> Serveur 2008 R2 SP1, 2012,2012 R2, 2016 ou versions ultérieures
- Architectures prises en charge x86 (32 bits), x64 (64 bits)

### Installation

#### AVERTISSEMENT Installation de Microsoft .NET Framework 4.6

- Dans le premier temps de l'installation de votre produit AUDITSOFT ® lorsque vous lancerez l'exécution du setup (cf procédures d'installation ci dessous), une installation de Microsoft NET Framework 4 6 peut s'effectuer
- À la fin de l'installation de Framework 4 6 votre poste redémarrera et l'installation d'AUDITSOFT<sup>®</sup> se lancera automatiquement

- 1) Cliquez sur le bouton « télécharger la version XXX » qui se trouve dans l'encart où vous avez pris ce guide.
- 2 Enregistrer sur votre disque dur dans l'emplacement de votre choix le fichier AUDITSOFT\_PREMIER.exe puis lancez-le pour installer.

(\*il se peut qu'une fenêtre « application non reconnue » s'affiche, cliquez sur « informations complémentaires », puis « Exécuter quand même ».)

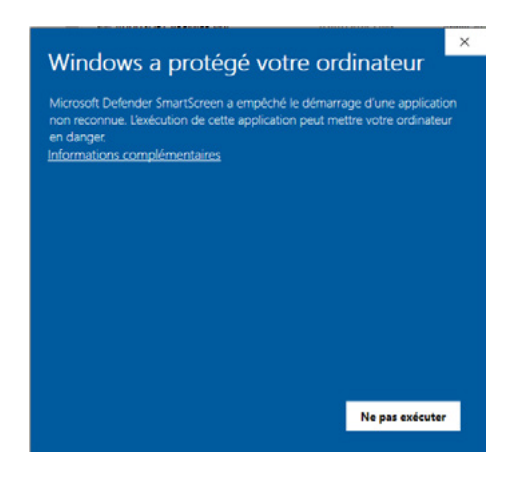

3 laissez-vous guider pour l'installation. À l'option « Tout le monde » ou « Seulement moi », sélectionnez « Tout le monde ».

### **Activation du serveur**

3

À l'affichage du message, copiez dans le répertoire **ASCentralPREMIER** le fichier de sérialisation **cliprod.bin.AXN** que vous avez reçu par mail. A partir de l'écran **Initialisation du serveur PREMIER** vous devez saisir le **nom du poste serveur** et votre **N°CLIENT** que vous trouverez sur votre facture. Si vous avez fermé le logiciel, ouvrez le répertoire **ASCentralPREMIER** , faites un clic droit sur le fichier **Initialisation\_serveur\_anywhere** et sélectionnez « **Exécuter en tant qu'administrateur** ».

### Paramétrage du serveur

À partir de l'écran **Initialisation du serveur PREMIER** cliquez sur « **Paramétrage** » et cliquez sur « **Récupération de l'ancien serveur** » pour intégrer vos données de paramétrage

#### Attention !

L'administration d' AUDITSOFT ® PREMIER SERVEUR se fait maintenant directement à partir de votre poste AUDITSOFT ® PREMIER

Vous disposez d'un bouton d'accès à l'administration du serveur à partir de l'écran d'accueil **AUDITSOFT** <sup>®</sup> **PREMIER** 

4

# Mise à jour auditsoft premier serveur

# Avant La mise à jour

Points à vérifier avant la mise à jour

- 1) Vous devez pouvoir accéder au disque dur.
- 2) Vous devez posséder les droits d'administrateur.
- 3 Vous devez disposer d'une connexion Internet.
- 4 Toutes vos applications doivent être fermées.

### Préparation de la mise à jour Configuration requise

- Processeur : 2 GHz ou supérieur
- Mémoire vive 3 Go minimum

1

- Espace disque disponible : 100 Go
- Systèmes d'exploitation pris en charge Windows<sup>®</sup> Serveur 2008 R2 SP1, 2012,2012 R2, 2016 ou versions ultérieures
- Architectures prises en charge x86 (32 bits), x64 (64 bits)

### Mise à jour

2)

#### **AVERTISSEMENT**

Si l'installation n'arrive pas à arrêter le service pour lancer la mise à jour, vous devrez procéder de la manière suivante

- Aller dans le gestionnaire des services
- Faire un clic droit sur « Service Serveur Premier AUDITSOFT »
- Puis « Arrêter » avant de cliquer sur « Recommencer » sur la fenêtre d'installation

- 1) Cliquez sur le bouton « télécharger la version XXX » qui se trouve dans l'encart où vous avez pris ce guide.
- 2 Enregistrer sur votre disque dur dans l'emplacement de votre choix le fichier AUDITSOFT\_PREMIER.exe puis lancez-le pour installer.

(\*il se peut qu'une fenêtre « application non reconnue » s'affiche, cliquez sur « informations complémentaires », puis « Exécuter quand même ».)

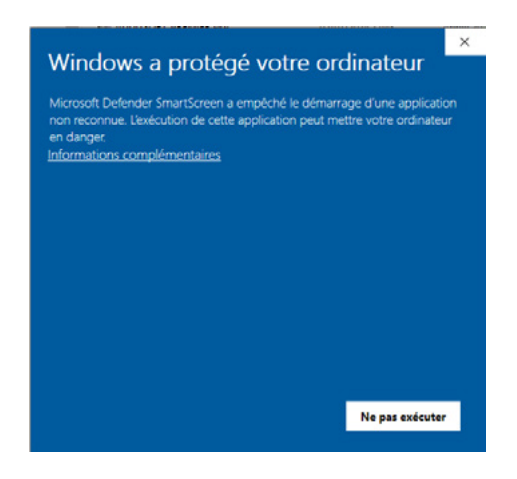

3 laissez-vous guider pour l'installation. À l'option « Tout le monde » ou « Seulement moi », sélectionnez « Tout le monde ».

### **Assistance Technique**

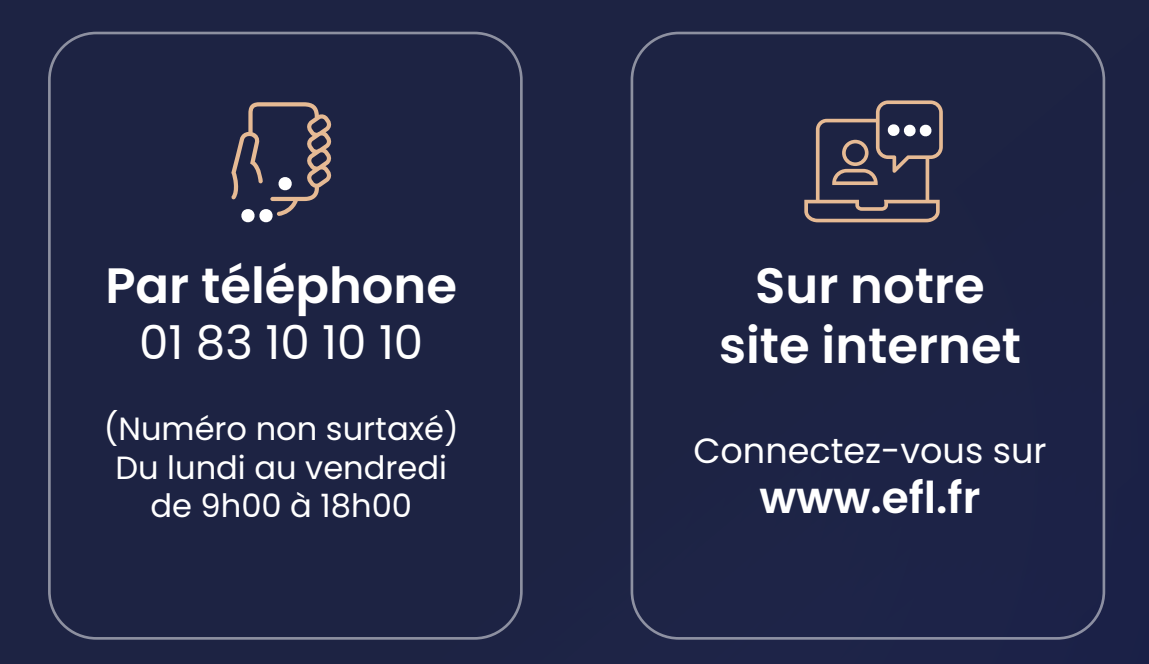

# Lefebvre Dalloz

EDITIONS FRANCIS LEFEBVRE